# OAMP サーバが利用できないとき CVP レポー ト サーバーのスケジュールを削除するデータベ ースを設定して下さい。

### 目次

<u>はじめに</u> <u>前提条件</u> <u>要件</u> 使用するコンポーネント</u> <u>設定</u> 確認 トラブルシューティング</u> 現在のところ、この設定に関する特定のトラブルシューティング情報はありません。

### 概要

この資料は OAMP (オペレーション コンソール)サーバが利用できないとき CVP (Cisco Unified Customer Voice Portal)レポート サーバーのデータベース パージをスケジュールするた めにプロシージャを記述したものです。

## 前提条件

#### 要件

このドキュメントに関しては個別の要件はありません。

#### 使用するコンポーネント

このドキュメントの情報は、次のソフトウェアのバージョンに基づくものです。

- Cisco Unified Customer Voice Portal ( CVP )
- ・オペレーション コンソール(OAMP)

### 設定

正常なデータベース スケジュール ステップ(ソリューション リファレンス ネットワーク デザイン)

ステップ 1. デバイス管理 > CVP レポート サーバーへの移動。

ステップ 2.報告サーバを Name フィールドのリンクのまたはそれに先行する Radio ボタンをクリ ックして選択し、次に『Edit』 をクリック して下さい。 ステップ 3 サーバコンフィギュレーション ウィンドウを報告する編集でツールバーの**データベー ス管理** メニューを選択し、そして **Delete を**『Data』 を選択 して下さい。

ステップ 4 Delete ページ報告サーバ データでデータの各カテゴリのデータ保持時間を変更すれば 。

ステップ 5.パージを毎日実行するために時間および分を選択して下さい。 これはプライマリ(毎 夜の)パージの時間を定義し、以降 12 時間の実行するために正午パージを設定 します。

ステップ 6. Informix パスワードを記入し、『SAVE』 をクリック して下さい及び展開して下さい 。

| lostname: cvp8                             |                                |
|--------------------------------------------|--------------------------------|
| ata Delete                                 |                                |
| nformix Password: * <sup>1</sup>           | •••••                          |
|                                            | Retrieve Current Configuration |
| onfigure the data retention time for cater | nories of data                 |
| Data Category                              | Retention Period (days)        |
| Call*                                      | 30                             |
| Call Event*                                | 30                             |
| Callback*                                  | 30                             |
| VoiceXML Session*                          | 30                             |
| VoiceXML Element*                          | 15                             |
| VoiceXML ECC Variable*                     | 15                             |
| VoiceXML Voice Interact Detail*            | 15                             |
| VoiceXML Session Variable*                 | 15                             |
|                                            | Le                             |
| VoiceXML Element Detail*                   | 15                             |

<sup>1</sup> Informix Password is required for retrieving or deploying the Unified CVP Reporting Server retention period configuration.

#### OAMP コンソールなしで時間を削除する CVP レポート サーバー データベースを変更して下さい

ステップ 1.レポート サーバー インストールは C:\Cisco\CVP\bin ディレクトリにあるウィンドウ バッチファイル CVPPURGE.BAT を作成します。 このバッチファイルはまた各ユーザー CVP レ ポート サーバーのウィンドウ スケジューラーを通って動作することになっているデータベースを プロセスを削除させ始めるために Java 後部コードを単に実行します。

呼び出します。 この場合レポート サーバーは 2 ウィンドウ スケジュール タスク、 CVPDBMidDayPurge および CVPDBNightlyPurge を与えます。 各タスクは正常なデータベース スケジュール ステップのステップ 5 に言及されているようにそれぞれ正午パージおよび毎夜のパ ージ アクティビティに、対応します。 ステップ 3 パージは両方とも同じ CVPPURGE.BAT ファイルを使用しますが、異なるパラメータ ーは異なるパージ アクティビティのためのバッチファイルに入れられます。 さらに、時間を削除 するデータベースは個々のレポート サーバーのウィンドウ スケジューラー タスクによって変更 することができます。

| <u>File E</u> dit <u>V</u> iew F <u>a</u> vorites ] | Edit View Favorites Iools Advanced Help |                   |               |        |                     |          |   |
|-----------------------------------------------------|-----------------------------------------|-------------------|---------------|--------|---------------------|----------|---|
| 🕒 Back 🔻 🕥 👻 🦻 🔎 Sear                               | ch 🜔 Folders 🛛 🕼                        | 🎐 🗙 🍤  🖽          | •             |        |                     |          | l |
| Address 🙆 Scheduled Tasks                           |                                         |                   |               |        | •                   | • 🔁 Go   |   |
| Name 🔺                                              | Schedule                                | Next Run Time     | Last Run Time | Status | Last Result         | Creator  | L |
| Add Scheduled Task                                  |                                         |                   |               |        |                     |          |   |
|                                                     | Every 30 minute(s)                      | 12:00:00 PM       | 11:30:00 AM   |        | 0×0                 | cvpadmin |   |
|                                                     | At 12:00 PM every                       | 12:00:00 PM       | 12:00:00 PM   |        | UXU<br>Ovefffferter | cvpadmin |   |
|                                                     | At 12:00 AM every                       | 12:00:00 AM       | 12:00:00 AM   |        | 0×0                 | cvpadmin |   |
| A CVPSummary                                        | Every 15 minute(s)                      | 11:45:00 AM       | 11:30:00 AM   |        | 0×0                 | cvpadmin |   |
|                                                     |                                         |                   | -1-1          |        |                     |          |   |
| CVPDBMidDayPurge                                    |                                         |                   | <u>?×</u>     |        |                     |          |   |
| Task Schedule Set                                   | tings Security                          |                   |               |        |                     |          |   |
|                                                     |                                         |                   |               |        |                     |          |   |
| C:\WINDOWS\Tasks\CVPDBMidDayPurge.job               |                                         |                   |               |        |                     |          |   |
|                                                     |                                         |                   |               |        |                     |          |   |
| Bur                                                 | sco\CVP\bin\cyppurae.b                  | at runMiddavPurge |               |        |                     |          | L |
|                                                     |                                         |                   |               |        |                     |          | L |
|                                                     |                                         | <u>B</u> row:     | se            |        |                     |          | L |
|                                                     | sco\CVP\bin                             |                   |               |        |                     |          | L |
| Start in: C. Kol                                    | SCONCAT ADIT                            |                   |               |        |                     |          | L |
| <u>C</u> omments:                                   |                                         |                   |               |        |                     |          | L |
|                                                     |                                         |                   |               |        |                     |          | L |
|                                                     |                                         |                   |               |        |                     |          | L |
|                                                     |                                         |                   |               |        |                     |          | L |
| R <u>u</u> n as: NT A                               | UTHORITY\SYSTEM                         | Set password      |               |        |                     |          |   |
|                                                     |                                         |                   |               |        |                     |          |   |
|                                                     |                                         |                   |               |        |                     |          |   |
| 🖾 🔲 Run only if logged o                            | on                                      |                   |               |        |                     |          | Ŀ |
| Enabled (scheduled task runs at specified time)     |                                         |                   |               |        | <u> </u>            |          |   |
|                                                     |                                         |                   |               |        |                     |          |   |

## 確認

# トラブルシューティング